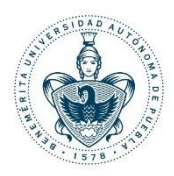

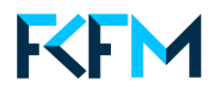

# matRad

# Benemérita Universidad Autónoma de Puebla

## Facultad de Ciencias Físico Matemático

Autores: Roldan Rivera Angel Benjamín Rodríguez Sánchez Lizbeth Giovana

#### Descripción:

matRad es un software de código abierto para la planificación de tratamientos de radiación de terapia de fotones, protones y iones de carbono de intensidad modulada. matRad está desarrollado con fines educativos y de investigación. Está íntegramente escrito en MATLAB.

#### **Requisitos:**

- Sistema Operativo Windows 10 64 bits o posterior
- 8 GB de RAM
- No requiere de tarjeta grafica
- La instalación de MATLAB es opcional

### PASO 1: Descarga

1. Ingrese a la página oficial de matRad: <u>https://e0404.github.io/matRad/</u> y seleccione la pestaña "Download Standalone".

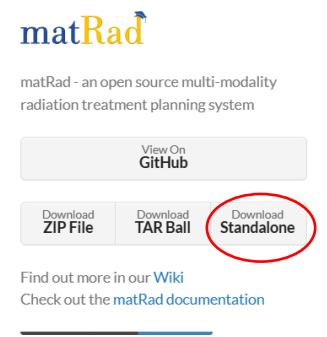

2. En la pestaña <u>https://github.com/e0404/matRad/releases/latest</u> deslice hasta abajo hasta encontrar el recurso "<u>matRad installerWin64 v2.10.1.exe</u>".

| ImatRad_installerLinux64_v2.10.1.install | 224 MB | Nov 20, 2020 |
|------------------------------------------|--------|--------------|
| 𝔅matRad_installerMac64_v2.10.1.dmg       | 217 MB | Nov 20, 2020 |
| GmatRad_installerWin64_v2.10.1.exe       | 239 MB | Nov 20, 2020 |
| Source code (zip)                        |        | Nov 20, 2020 |
| Source code (tar.gz)                     |        | Nov 20, 2020 |

3. Enseguida se descargará el archivo ".exe".

#### PASO 2: Instalación

1. Ejecute como administrador el archivo "matRad installerWin64 v2.10.1.exe".

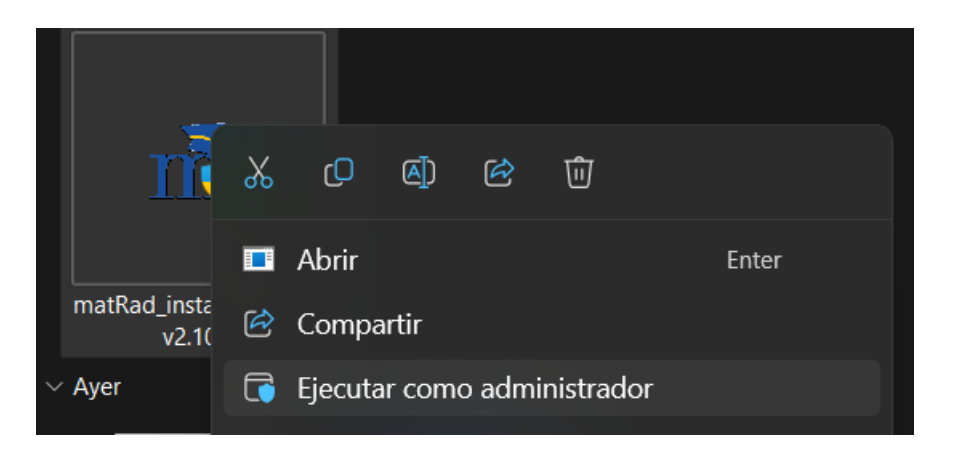

2. Una vez ejecutado el instalador en la siguiente pestaña seleccione el botón "next".

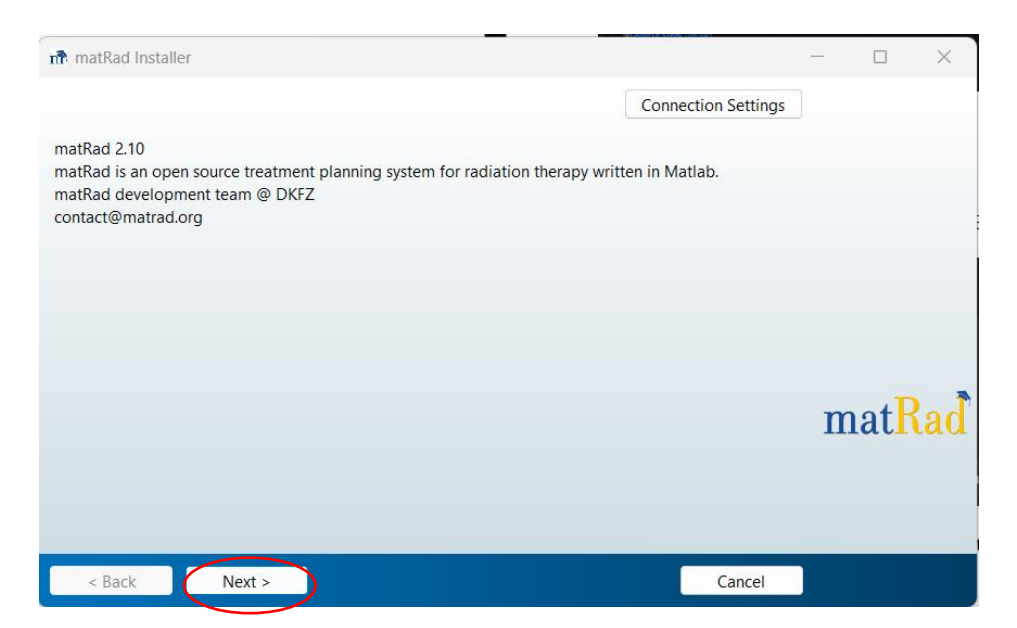

3. Seleccione el directorio de instalación en su ordenador y seleccione la casilla "add a shortcut to the desktop" para agregar un acceso directo, posteriormente seleccione el botón next.

| n Installation Op   | tions          |  |           |               |   |     | ×   |
|---------------------|----------------|--|-----------|---------------|---|-----|-----|
| Choose installation | n folder:      |  |           |               |   |     |     |
| C:\Program Files\r  | matRad         |  |           | Browse        |   |     |     |
|                     |                |  | Restore D | efault Folder |   |     |     |
| Add a shortcut      | to the desktop |  |           |               |   |     |     |
|                     |                |  |           |               |   |     |     |
|                     |                |  |           |               |   |     |     |
|                     |                |  |           |               |   |     |     |
|                     |                |  |           |               | n | nat | lad |
|                     |                |  |           |               |   |     |     |
|                     |                |  |           |               |   |     |     |
|                     | _              |  |           |               |   |     |     |
| < Back              | Next >         |  |           | Cancel        |   |     |     |

4. Posteriormente aparecerá la ventana correspondiente al runtime de Matlab, seleccione el directorio predeterminado y presione el botón next.

En caso de tener Matlab instalado previamente solo presione el botón next.

| 👬 Required Software                                                                                                    |                                                      | -  |        | ×   |
|----------------------------------------------------------------------------------------------------|------------------------------------------------------|----|--------|-----|
| MATLAB Runtime is required.                                                                                                    |                                                      |    |        |     |
| Choose installation folder:                                                                                                    |                                                      | M  | ATL!   | AB° |
| C:\Program Files\MATLAB\MATLAB Runtime                                                                                                    | Browse                                               |    | R2019a |     |
|                                                                                                    | Restore Default Folder                               |    |        |     |
| MATLAB and Simulink are registered trademarks of The MathWorks,<br>mathworks.com/trademarks for a list of additional trademarks. Other<br>be trademarks or registered trademarks of their respective holders. | nc. Please see<br>product or brand names may         |    |        |     |
| WARNING: This program is protected by copyright law and internation<br>1984-2019, The MathWorks, Inc. Protected by U.S. and other patents.                                                                    | nal treaties. Copyright<br>See MathWorks.com/patents | AM | athMor | ke. |

5. Enseguida se desplegará la ventana de licencia, seleccione la casilla "yes" y continue con next (si esta ventana no se muestra omitir este paso).

| R License Agreement                                                                                                    | -                                            | D                             | ×  |
|----------------------------------------------------------------------------------------------------|----------------------------------------------|-------------------------------|----|
| The MathWorks, Inc.                                                                                                    |                                              |                               |    |
| MATLAB RUNTIME LICENSE                                                                                                    |                                              |                               |    |
| IMPORTANT NOTICE<br>BY CLICKING THE "YES" BUTTON BELOW, YOU ACCEPT THE TERMS OF THIS LICENSE. IF YOU ARE NOT V<br>SO, SELECT THE "NO" BUTTON AND THE INSTALLATION WILL BE ABORTED.                                                                                                    | WILLING                                      | TO DO                         |    |
| 1. LICENSE GRANT. Subject to the restrictions below, The MathWorks, Inc. ("MathWorks") hereby grants<br>you are an individual or an entity, a license to install and use the MATLAB Runtime ("Runtime"), solely an<br>the purpose of running software created with the MATLAB Compiler (the "Application Software"), and for<br>purpose. This license is personal, nonexclusive, and nontransferable.                                                                                            | to you, v<br>nd expre<br>or no oth           | whether<br>ssly for<br>ner    |    |
| 2. LICENSE RESTRICTIONS. You shall not modify or adapt the Runtime for any reason. You shall not disay decompile, or reverse engineer the Runtime. You shall not alter or remove any proprietary or other legal copies of the Runtime. Unless used to run Application Software, you shall not rent, lease, or loan the Runt the Runtime, provide service bureau use, or use the Runtime for supporting any other party's use of the Runtime for supporting any other party's use of the Runtime. | ssemble,<br>notices<br>ntime, tir<br>Runtime | on or in<br>me share<br>. You |    |
| Do you accept the terms of the license agreement? • Ves O No                                                                                                    |                                              |                               |    |
| < Back Next > Cancel                                                                                                    | 📣 Ma                                         | thWork                        | S* |

6. Se desplegará la siguiente ventana. Seleccione la opción "install" y continue al siguiente paso.

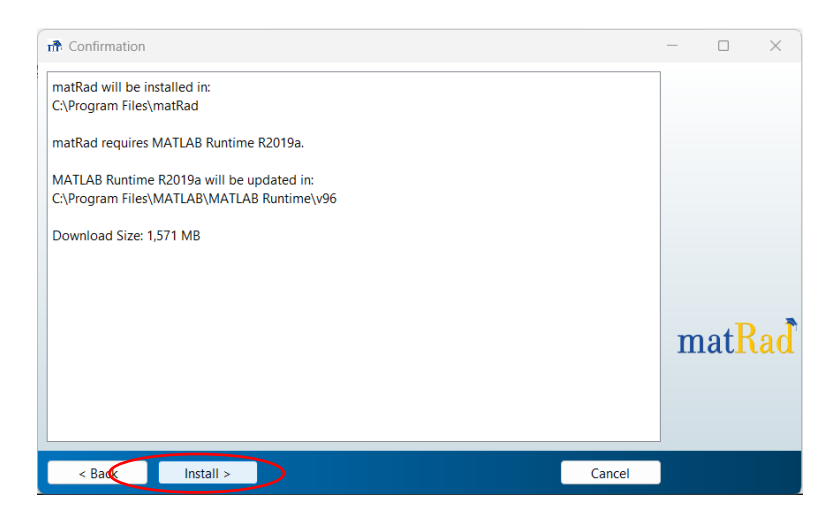

7. Iniciará la ventana de descarga y se instalaran los archivos correspondientes (este paso puede tomar varios minutos).

| n 27% Complete              |     |        |    | ×   |
|-----------------------------|-----|--------|----|-----|
| Downloading (272 of 803 MB) |     |        |    |     |
| Download in progress        |     |        |    |     |
| 2                           | 27% |        |    |     |
|                             |     |        | Pa | use |
|                             |     |        |    |     |
|                             |     |        |    |     |
|                             |     |        |    |     |
|                             |     | Cancel |    |     |

8. Finalmente aparecerá la pantalla de instalación completada correctamente, seleccione el botón de finalizar.

| n Installation Complete              | -   | -    |     | ×  |
|--------------------------------------|-----|------|-----|----|
| Installation completed successfully. |     |      |     |    |
|                                      |     |      |     |    |
|                                      |     |      |     |    |
|                                      |     |      |     |    |
|                                      |     |      |     |    |
|                                      |     |      |     |    |
|                                      |     |      |     |    |
|                                      |     | m    | atR | ad |
|                                      |     | 1110 | au  | au |
|                                      |     |      |     |    |
|                                      |     |      |     |    |
| Fin                                  | ish |      |     |    |

Si terminó con esta ventana continue con el siguiente paso.

## PASO 3: Maniquí de prueba para verificar la instalación.

1. Ejecute el programa matRad y seleccione la casilla "load.mat data".

| matRadGUI                                                     |                                                                                                    | - 0 ^                 |
|---------------------------------------------------------------|----------------------------------------------------------------------------------------------------|-----------------------|
| 🛸 💆 📾 🔍 🔍 😻 🖳 🔠 🔳                                             |                                                                                                    |                       |
| Workflow                                                      |                                                                                                    | AN                    |
| Refresh Load ".mat data Calc. influence Mx Optimize Save to   | mat Kad dig 7, and                                                                                                    | ER RESEARCH CENTER    |
| Load DICOM Recalc Export                                      |                                                                                                    | HELMHOLTZ ASSOCIATION |
| Import from Binary Import D                                   | Viewing                                                                                                    | min -<br>max -        |
| Status: no data loaded                                        | 1                                                                                                    | Sat IroDoro I auto    |
|                                                               |                                                                                                    | Minute Online         |
| Plan<br>biost width in formal 5                               | 0.9                                                                                                    | None                  |
| Gantry Angle in * 0 030 conformal                             |                                                                                                    | No evailable Window   |
| Couch Angle in * 0 Run Sequencing                             |                                                                                                    | Window Genter.        |
| Radiation Mode photons  V Stratification Levels               | 0.8 -                                                                                                    | * × 0.5               |
| Machine Generic 7<br>IncContex in Formal 0.0.0                |                                                                                                    | 1.0                   |
| # Fractions 30                                                | 0.7 -                                                                                                    | Banger 0.1            |
| Type of optimization none                                     |                                                                                                    | bone 🗸                |
|                                                               | 0.6 -                                                                                                    | Lack Settings         |
| Objectives & constraints                                      |                                                                                                    | O Para operacy:       |
|                                                               | 0.5                                                                                                    | Structure Visibility  |
|                                                               |                                                                                                    | no data loaded        |
|                                                               |                                                                                                    |                       |
|                                                               | 0.4 -                                                                                                    |                       |
|                                                               |                                                                                                    |                       |
|                                                               | 0.3 -                                                                                                    |                       |
|                                                               |                                                                                                    |                       |
| Visualization                                                 | 0.2 -                                                                                                    |                       |
| Slice Selection  Type of plot intensity  GoTo lateral         | T Contract Contract C |                       |
| Beam Selection Plane Selection axial V Open 3D View O plot is | olines                                                                                                    | thio                  |
| Display option no option available                            | ose U.1 -                                                                                                    | v2.10.1 "Blaise"      |
| Offset                                                        | to center                                                                                                    | www.matRad.org        |
| Show DVH/QI visual                                            | ze plan / beams 0 01 02 03 04 05 06 07 0                                                                                                    | About About           |
| ·                                                             |                                                                                                    |                       |

2. Se desplegará una ventana de archivo, deberá seguir la ruta de la carpeta en donde se instaló:

C:\Program Files\matRad\application\phantoms

En caso de no encontrar el archivo phantoms se puede descargar el archivo en el siguiente link "<u>matRad/phantoms/TG119.mat at master · e0404/matRad · GitHub</u>"

3. Posteriormente cargará el archivo llamado "TG119".

| Load<br>Loa                 | I*.mat data<br>ad DICOM<br>t from Binary | Calc. influence Mx    | Optimize Recalc        | Save to GUI<br>Export<br>Import Dose | mat R                   | ad                   | dkfz.        | GERM<br>CANCI |
|-----------------------------|------------------------------------------|-----------------------|------------------------|--------------------------------------|-------------------------|----------------------|--------------|---------------|
|                             |                                          | Status:               | no data loaded         |                                      | 1                       |                      | _            |               |
| width in [mm]               | 5                                        |                       | 承 Select File to Open  |                                      |                         |                      | ×            |               |
| h Angle in °<br>iation Mode | 0<br>photons                             | ~                     | ← → ~ ↑ 🖿              | « matRad > application > )           | phantoms $\checkmark$ C |                      | م            |               |
| Machine                     | Generic                                  | ✓                     | Organizar 👻 Nueva carp | peta                                 |                         |                      | - 🔲 😲        |               |
| Fractions                   | 30                                       | Auto.                 | application            | Nombre                               | Fecha de modif          | icación Tipo         | Tamaño       |               |
| optimization                | none                                     | ✓ Set Tissue          |                        | BOXPHANTOM                           | 19/11/2020 01:4         | 11 p.m. MATLAB Data  | 809          |               |
| ) annstrainta —             |                                          |                       | 🗸 💻 Este equipo        | head_and_neck                        | 19/11/2020 01:4         | 41 p. m. MATLAB Data | 24,891       |               |
| * constraints               |                                          |                       | > 造 Disco local (C:)   | 1 LIVER                              | 19/11/2020 01:4         | 11 p. m. MATLAB Data | 93,688       |               |
|                             |                                          |                       | > 🗂 Reservado par      | 1 PROSTATE                           | 19/11/2020 01:4         | 41 p.m. MATLAB Data  | 39,905       |               |
|                             |                                          |                       | > 🗂 Disco local (G; 🛛  | 1G119                                | 19/11/2020 01:4         | 41 p.m. MATLAB Data  | 23,173       |               |
|                             |                                          |                       | > 🍡 Red                |                                      |                         |                      |              |               |
| n —                         |                                          |                       |                        |                                      |                         |                      |              |               |
| ion 🕢                       | Þ                                        | Type of plot intens   | Nombre                 | de archivo: TG119                    |                         | MAT-files (*.mat)    | <u> </u>     |               |
| tion                        |                                          | Plane Selection axial |                        |                                      |                         |                      | Cancelar .:: |               |
|                             |                                          | Display option no opt | tion available         | o plot dose                          | 0.1                     |                      |              |               |

4. Posteriormente se cargará el archivo.mat al programa y se desplegará la siguiente ventana:

| · • · · · · · · · · · · · · · · · · · ·                                                                                                    |                                                  |                                |
|----------------------------------------------------------------------------------------------------|--------------------------------------------------|--------------------------------|
| 🛋 matRadGUI                                                                                                    |                                                  | - 0 ×                          |
|                                                                                                    |                                                  |                                |
| Workflow           Refresh         Load *.mat data         Calc. influence Mx         Optimize         Save to GUI           Load DICOM         Recalc         Export | matRad dkfz. German CANCER RESEARCH CENT         | ER<br>ON                       |
| Import from Binary Import Dose                                                                                                    | Viewing                                          | min -1000<br>max 1040.3        |
| Status: ready for dose calculation                                                                                                    | axial plane z = 162.5 [mm]                       | Set IsoDose Levels             |
| Plan                                                                                                    | - 1000                                           | Viewer Options                 |
| bixel width in [mm 5<br>Gantry Angle in 0 3D conformal                                                                                                    | 50 - 800                                         | Window Preset                  |
| Couch Angle in * 0 Run Sequencing                                                                                                    |                                                  | Window Center:                 |
| Haduation Mode         photons         ✓         Stratification Levels           Machine         Generic         ✓         7                                          | 100 - 600                                        | Window Width:                  |
| IsoCenter in [mm] 251.3 236.4 162.6 V Auto. Run Direct Aperture Optimization                                                                                          | 150                                              | Range: -1000 1040              |
| Type of optimization none Set Tissue                                                                                                    |                                                  | bone ~                         |
| Objectives & constraints                                                                                                    | 200 - 200                                        | Lock Settings<br>Dose opacity: |
| +/- VOI name VOI type OP Function p   Parameters                                                                                                    |                                                  | 0 1<br>Structure Visibility    |
| Core     OAR     V     Z     Squared Overdosi     July     drm:     zs     DuterTarget     TAR     1     Squared Deviation     1000     I     dref.     50            |                                                  | Core                           |
| BODY OAR V 3 Squared Overdosi V 100 I d <sup>max</sup> . 30                                                                                                    | 300                                              | Y BODY                         |
|                                                                                                    |                                                  |                                |
|                                                                                                    | 350 400                                          |                                |
| - Minuslination                                                                                                    | 400                                              |                                |
| Slice Selection J Type of plot intensity GoTo lateral plot CT                                                                                                    |                                                  |                                |
| Beam Selection axial V Open 3D-View Optot contour                                                                                                    | 450                                              | Info                           |
| Offset Display option no option available V Option isolines labels                                                                                                    |                                                  | v2.10.1 "Blaise"               |
| Show DVHIQI Visualize plan / beams                                                                                                    | 500 50 100 150 200 250 300 350 400 450 500 -1000 | www.matRad.org                 |
|                                                                                                    | x (mm)                                           |                                |
|                                                                                                    |                                                  |                                |

5. Una vez cargado el maniquí cambiara los valores de "Gantry Angle in" y "Couch Angle in" con los siguientes valores:

| Plan                 |                   |            |                        |
|----------------------|-------------------|------------|------------------------|
| bixel width in [mm]  | 5                 |            |                        |
| Gantry Angle in °    | 45 90 135 180     |            | 3D conformal           |
| Couch Angle in °     | 0000              |            | Run Sequencing         |
| Radiation Mode       | photons ~         |            | Stratification Levels  |
| Machine              | Generic 🗸 🗸       |            | 7                      |
| IsoCenter in [mm]    | 251.3 236.4 162.6 | 🗸 Auto.    | Run Direct Aperture Op |
| # Fractions          | 30                |            |                        |
| Type of optimization | none ~            | Set Tissue |                        |
|                      |                   |            |                        |

Cada valor va separado por un espacio "45 90 135 180" y "0 0 0 0" respectivamente. Estos son los valores de los ángulos para el Gantry y el soporte de la camilla.

Posteriormente, seleccione el botón "Calc. Influence maxime".

| Refresh | Load *.mat data    | Calc. influence Mx | Optimize              | Save to GUI |
|---------|--------------------|--------------------|-----------------------|-------------|
|         | Load DICOM         |                    | Recalc                | Export      |
|         | Import from Binary |                    |                       | Import Dose |
|         |                    | Status:            | eady for optimization |             |

Se desplegará una pantalla de carga en donde se calculará la dosis:

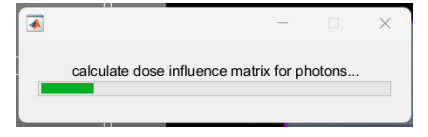

6. En seguida terminando de cargar le daremos al botón "optimize".

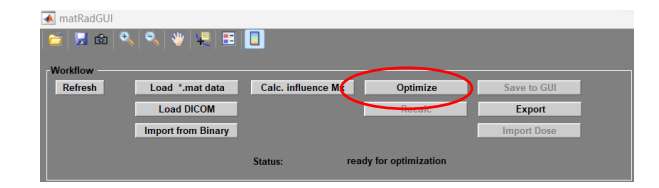

7. Se desplegará una ventana con una gráfica indicando el progreso de optimización IPOPT.

| Progress of IPOPT Optimization      | - 🗆 | $\times$ |
|-------------------------------------|-----|----------|
| Eile                                |     |          |
| 🖆 🖬 🦫 🔲 🗉                           |     |          |
| Progress of Optimization            |     |          |
| 0 5 10 <sup>2</sup><br>0 5 10 15 20 | 2   | 5        |
| Stop # iterations                   | 2   | 0        |

- 8. Seleccione la opción "ok".
- 9. A continuación, se cargará la simulación en el programa:

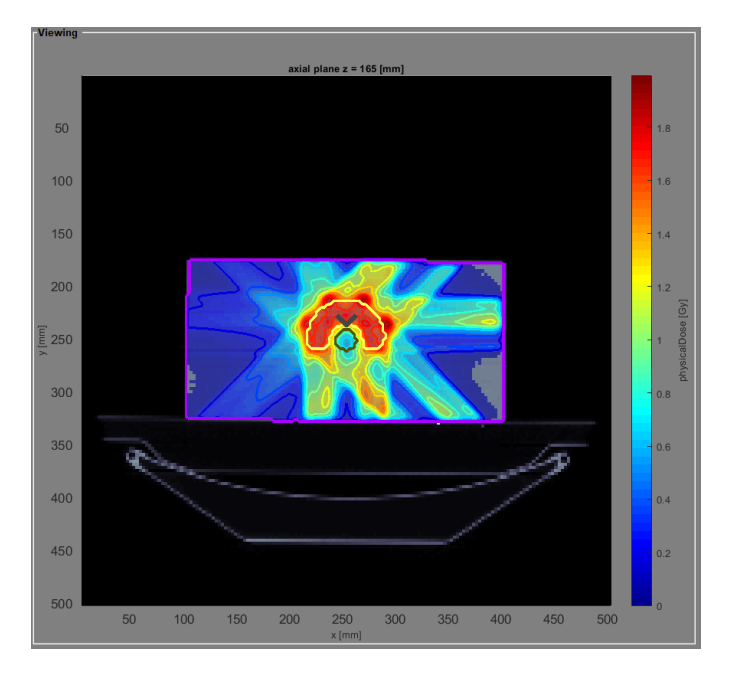

10. Después seleccione en el menú inferior izquierdo.

| Г | Visualization   |   |   |                 |              |        |              |                          |
|---|-----------------|---|---|-----------------|--------------|--------|--------------|--------------------------|
|   | Slice Selection | 4 | Þ | Type of plot    | intensity    | $\sim$ | GoTo lateral | O plot CT                |
|   |                 |   |   |                 | _            |        |              | plot contour             |
|   | Beam Selection  | 1 | ) | Plane Selection | axial        | $\sim$ | Open 3D-View | oplot isolines           |
|   | Offset          |   |   | Display option  | physicalDose |        | oplot dose   |                          |
|   |                 |   |   |                 |              | se     | ~            | plot isolines labels     |
|   |                 | 1 | P |                 |              |        | _            | plot iso center          |
|   |                 |   |   |                 | She          | ow DVI | H/QI         | 🔵 visualize plan / beams |

11. Se desplegará la siguiente gráfica con el histograma:

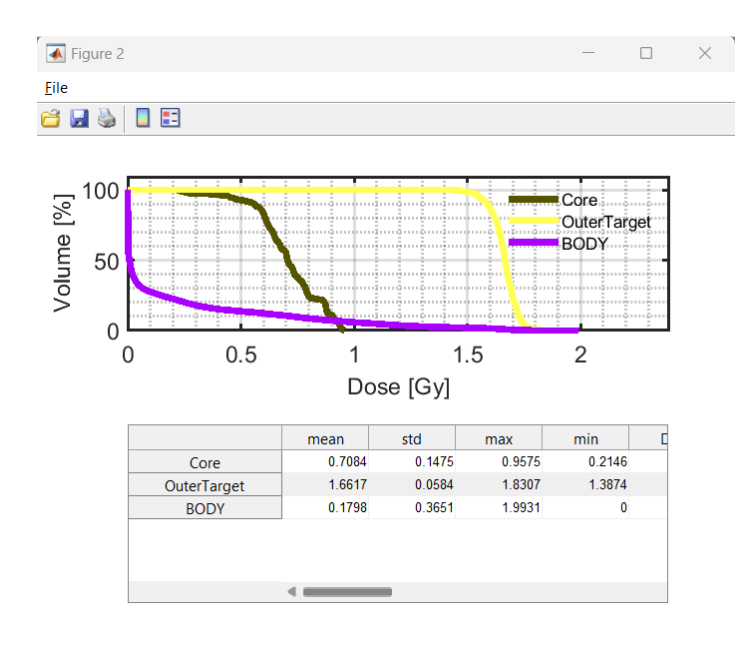

Con esto finaliza la verificación de la instalación, si ocurre un problema con alguno de estos pasos mandar correo especificando el error con fotos a los siguientes correos: angel.roldanri@alumno.buap.mx rs224470118@alm.buap.mx